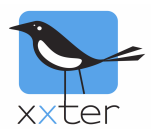

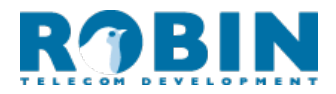

# Xxter - Robin Intercom configuratie

## Setup/instellingen voor VoIP

De intercom systemen van Robin kunnen in samenwerking met xxter als video intercomsysteem werken. De configuratie zoals beschreven in dit document is getest. Andere configuraties zijn ook mogelijk, daarvoor is wel enige kennis van het SIP en TCP/IP protocol noodzakelijk.

Dit document beschrijft niet alle instellingen, alleen de instellingen die nodig zijn om, binnen het eigen LAN, de Robin intercom in combinatie met xxter te gebruiken. *Het uitgangspunt van deze handleiding zijn de fabrieksinstellingen van de Robin intercom.* 

Deze handleiding is gemaakt met *firmware versie 3.5.1* van de Intercom. Bij gebruik van een andere firmwareversie kunnen de schermafbeeldingen anders zijn.

In dit voorbeeld gebruikt de Robin intercom het *IP-adres* 192.168.0.10 en de xxter 192.168.0.20.

Voordat met de Robin-xxter configuratie kan worden begonnen is het nodig de standaard instellingen van de Robin intercom vast te leggen. Denk aan onder andere het IP-adres en de DHCPinstellingen. Gebruik hierbij de handleiding van Robin.

Ga in een webbrowser naar het IP-adres van de Robin en log in met de administrator gebruiker. Standaard wachtwoord en gebruikersnaam van de Robin intercom zijn: "admin" en "123qwe".

### Configuratie Robin

Nu moeten de instellingen bij *Telephony*  $\rightarrow$  *Phonebook* worden aangepast. Kies bij *Phonebook* voor *Add Entry*, geef vervolgens bij *Description* een naam op. Voer bij *Number* 501@192.168.0.20 in. Het IP-adres moet het IP-adres van de xxter-unit zijn, zorg er dus voor dat dit overeenkomt.

| € ③   192.168.0.10/?m2=Phonebook      | C Q Zoeken                         | ☆ 自              | V 🖡 n                                 | ∎ i                          |
|---------------------------------------|------------------------------------|------------------|---------------------------------------|------------------------------|
|                                       | bin SmartView SI<br>Camera 1 piezo | P 5MP            | version<br>Logged in<br>'admin' (logo | 3.5.1<br>n <b>as</b><br>out) |
| elephony Audio Video Network Syst     | em                                 |                  |                                       |                              |
| IP Phonebook Call settings Call log ( | Control                            |                  |                                       |                              |
| Phonebook                             |                                    |                  |                                       |                              |
| 🖶 Add Entry 🔆 Delete all Phoneboo     | k                                  |                  |                                       |                              |
| Description                           | Number Pro                         | ofile Allow regi | ster                                  |                              |
| xxter                                 | 501@192.168.0.20                   |                  | » ×                                   |                              |
| Apply settings                        |                                    |                  |                                       |                              |
| Profiles                              |                                    |                  |                                       |                              |
| 🖶 Add Entry                           |                                    |                  |                                       |                              |
| The Tel profiles is currently empty   |                                    |                  |                                       |                              |
|                                       |                                    |                  |                                       |                              |

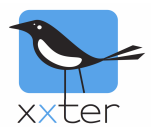

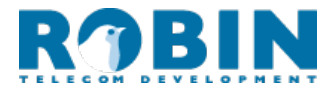

Nu kan onder *Call settings* de invoer (xxter), die op pagina 1 van deze handleiding is aangemaakt, worden geselecteerd. Zie screenshot hieronder.

| Tele | ephony    | Aud    | io  | Video    | Netv   | vork | Sys | stem |     |
|------|-----------|--------|-----|----------|--------|------|-----|------|-----|
| SIP  | Phoneb    | ook    | Ca  | il setti | ings   | Call | log | Cont | rol |
|      |           |        |     |          |        |      |     |      |     |
|      | <b>Ca</b> | ll pri | ior | ity      |        |      |     |      |     |
|      | 🖷 Fii     | rst    |     | xxter    | $\sim$ |      |     |      |     |
|      | Se        | econo  | đ   |          | $\sim$ |      |     |      |     |
|      | 💻 Tł      | nird   |     |          | $\sim$ |      |     |      |     |
|      | Er        | nail   |     | [        | $\sim$ |      |     |      |     |

Bij gebruik van een deuropener wordt de code ## gebruikt. Deze kan bij System  $\rightarrow$  Switch worden ingevoerd.

| Telephon | y Audio    | Video     | Networ    | k System     |           |          |         |            |    |
|----------|------------|-----------|-----------|--------------|-----------|----------|---------|------------|----|
| Device 0 | Clock Eve  | ents S    | ecurity   | Recording    | Schedules | Software | Streams | Switch Inf | Í0 |
|          |            |           |           |              |           |          |         |            |    |
|          |            |           |           |              |           |          |         |            |    |
|          | Contro     |           |           |              |           |          |         |            |    |
|          | State      | Close     |           |              |           |          |         |            |    |
| -        | Close      | Clos      | e)        |              |           |          |         |            |    |
| -        | Open       | Oper      | n)        |              |           |          |         |            |    |
| -        | Pulse      | Pulse     | e )       |              |           |          |         |            |    |
|          |            |           |           |              |           |          |         |            |    |
|          | Setting    | s         |           |              |           |          |         |            |    |
| -        | To open    | i         |           | # #          | ¥         |          |         |            |    |
| -        | To keep    | open      |           | 90           |           |          |         |            |    |
| -        | To close   | e         |           | 91           |           |          |         |            |    |
| -        | Pulse tir  | ne        |           | 4            |           |          |         |            |    |
|          | Play sou   | und       |           | $\checkmark$ |           |          |         |            |    |
| -        | Hangup     | after o   | pening    |              |           |          |         |            |    |
| -        | Close d    | oor afte  | er hangir | ng up 🗹      |           |          |         |            |    |
| -        | Label fo   | r 'pulse  | e' action | Pu           | lse       |          |         |            |    |
| -        | Label fo   | r 'on' a  | iction    | Op           | en        |          |         |            |    |
| -        | Label fo   | r 'off' a | action    | Clo          | ose       |          |         |            |    |
| A        | pply setti | ngs )     |           |              |           |          |         |            |    |

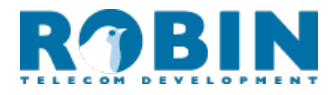

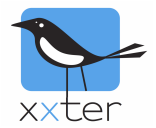

# Configuratie xxter

Ga nu naar het xxter project op my.xxter.com en voeg hier een camera/intercom toe. Gebruik hiervoor de onderstaande instellingen.

| Gebruik bij de URL en de SIP adressen het IP-adres van c | de Robin. |
|----------------------------------------------------------|-----------|
|----------------------------------------------------------|-----------|

| Naam                  | Robin C02050                           |   |  |  |  |
|-----------------------|----------------------------------------|---|--|--|--|
| Туре                  | Robin (audio + video)                  |   |  |  |  |
| URL                   | http://192.168.0.10/                   |   |  |  |  |
| URL extern            | http://192.168.0.10/                   |   |  |  |  |
| Breedte               | 320                                    |   |  |  |  |
| Hoogte                | 240                                    |   |  |  |  |
| Videobeeld altijd op  | phalen                                 |   |  |  |  |
| O Videobeeld alleen o | phalen met wifi, anders een afbeelding |   |  |  |  |
| O Videobeeld alleen o | phalen met wifi, anders niks           |   |  |  |  |
| Gebruiker             | admin                                  |   |  |  |  |
| Wachtwoord            |                                        |   |  |  |  |
| Geen waarschuwin      | gen weergeven voor deze camera.        |   |  |  |  |
|                       |                                        |   |  |  |  |
| SIP server            |                                        |   |  |  |  |
| xxter SIP adres       | sip:112@192.168.0.10                   |   |  |  |  |
| xxter SIP wachtwoord  |                                        |   |  |  |  |
| te bellen SIP adres   | sip:111@192.168.0.10                   |   |  |  |  |
| Gebruik STUN server   |                                        |   |  |  |  |
| Audio bandbreedte     | 0                                      | I |  |  |  |
| Video bandbreedte     | 0                                      | I |  |  |  |
| Deuropenerknop        | Stuur DTMF code:                       |   |  |  |  |
| DTMF deurcode         | ##                                     |   |  |  |  |
| Verander Verv         | vijder                                 |   |  |  |  |

De DTMF deurcode, ##, kan hier worden ingevuld zoals opgegeven in de intercom.

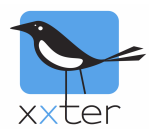

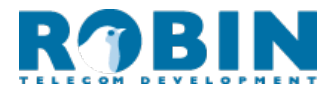

#### Waarschuwingsservice

Ga nu naar het betreffende xxter profiel en voeg de intercom toe als camera op een pagina. Ga vervolgens naar de algemene instellingen van het profiel en voeg daar een waarschuwingsservice toe.

| Waarschuwingsservice          |                               |        |                                          | SMS tegoed: 0 |
|-------------------------------|-------------------------------|--------|------------------------------------------|---------------|
| Naam:                         | Voordeur intercom             |        |                                          |               |
| Bericht:                      | Voordeur intercom             |        | [x] = waarde, [d]/[D] = datum, [t]/[T] = | ⁼ tijd        |
| Max. 1 bericht per:           | 1 minuut                      | $\sim$ |                                          |               |
| Snapshot camera:              | Robin C02050                  | $\sim$ |                                          |               |
| Ontvangers                    |                               |        |                                          |               |
| Soort                         | Aan                           |        |                                          |               |
| Push bericht $\smallsetminus$ | FJ iPhone                     | $\sim$ | Pagina Camera - Intercom \vee            |               |
|                               |                               |        | Activeer intercom (indien of $\sim$      |               |
|                               |                               |        | Standaard geluid $\sim$                  |               |
| E-mail ~                      |                               |        |                                          |               |
|                               |                               |        |                                          |               |
| Voorwaarden (elke voorwaar    | de activeert de waarschuwing) |        |                                          |               |
| Voorwaarde:                   | SIP trigger                   | $\sim$ |                                          |               |
|                               | Trigger nummer:               |        |                                          |               |
|                               | 501                           |        |                                          |               |
| Voorwaarde:                   | Selecteer een voorwaarde      | $\sim$ |                                          |               |
|                               |                               |        |                                          |               |
| Werkbij Werkbij en teru       | 9                             |        |                                          | Verwijder     |

Kies push bericht als soort en selecteer het juiste mobiele apparaat. Kies vervolgens de pagina waarop eerder de intercom is toegevoegd als camera. Indien gewenst kan hier *Activeer intercom* gekozen worden. Dit is handig wanneer er automatisch een verbinding moet worden gemaakt met de intercom bij het ontvangen van deze waarschuwingsservice.

Kies als voorwaarde de SIP-trigger en geef het nummer 501 op als trigger nummer. Deze komt overeen met het eerste deel van het *phone number* dat is ingesteld en beschreven op pagina 1 *sip:501@192.168.0.20*.

Sla de waarschuwingsservice op door op Werkbij en terug te drukken.

**Belangrijk**: Om de waarschuwingsservice actief te maken, moet deze worden ingeladen op het xxter apparaat. Haal hiervoor vanuit de app of vanaf het xxter apparaat het profiel opnieuw op.